## APSMI2016日本語入力例

## 1)プライバシーポリシー画面

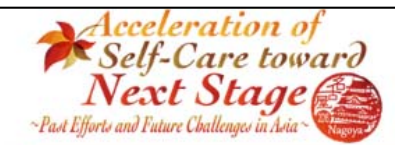

11<sup>th</sup> WSMI Asia-Pacific Regional Conference 3<sup>rd</sup> APSMI General Assembly Meeting 13 -14 October, 2016

#### APSMI2016 - How We Handle Personal Information - Privacy Policy

#### \* Please make sure to read and agree the following before starting the registration.

We, Japan Federation of Self-Medication Industries are committed to protect the personal information of the applicants based on the Act on the Protection of Personal Information protection law in Japan), and shall handle the personal

information collected through this registration form as mentioned below.

The personal information that you submit through this form will be used in such cases as the following:

- To put your name, affiliation and country on the participant's list to be distributed to the conference delegates

- To operate and manage the Conference

- To contact you to carry forward your registration procedure

- To provide the information of this Conference and other related Conferences

- When we may need to contact you by some other reasons

For smooth operation of the Conference, we are entrusting the operation of collecting, storing, managing and handling personal information regarding the Conference to the following company, who will act as the Secretariat and Registration Office under a confidentiality screement.

In case there is an error in your personal information collected for the Conference, please inform the Registration Office to have it corrected or deleted.

Offering personal information is voluntary, but please note without offering the necessary information, you are unable to attend the Conference.

We do not use cookies and/or web beacons to acquire any personal information.

### Contact Information of the Registration Office Managing the Personal Information

ICS Convention Design, Inc. Sales Department 4 Attr: Atsushi Seki (General Manager) Chiyoda Bidg., 1-5-18, Sarugakucho Chiyoda-ku, Tokyo 101-8449 Japan Phone: +81-3-3219-3541

Administrator of Personal Information Collected for the Conference

#### Tatsuo Kurokawa

### President of Japan Federation of Self-Medication Industries

If you agree with the privacy policy, please click "Agree" below, and you can move on to the Registration Form

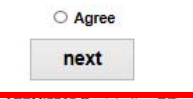

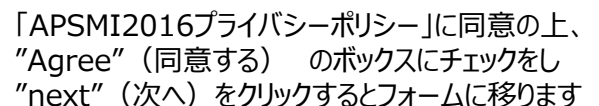

APSMI2016 Registration Office c/o ICS Convention Design, Inc.

Chiyoda Bldg., 1-5-18, Sarugakucho, Chiyoda-ku, Tokyo 101-8449, Japan TEL: +81-3-3219-3600 FAX: +81-3-5283-7258

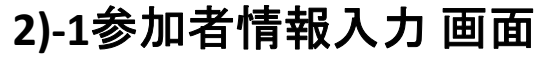

Privacy Policy > Online Registration Form

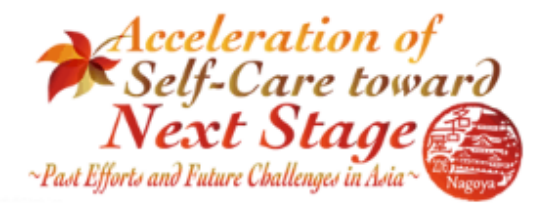

11<sup>th</sup> WSMI Asia-Pacific Regional Confere 3<sup>rd</sup> APSMI General Assembly Meeting 13 -14 October, 2016

## **Online Registration Form**

Please fill in the form in English and Click the "next" button at the bottom of this form. Complete all fields hereunder marked with " \* ".

Please use only alphabet, numbers and following ASCII Codes :!"#\$%&'()~\*<>?\_-{}+^. Please do NOT use special characters.

| Participant           |                                                            |
|-----------------------|------------------------------------------------------------|
| Title*                | ○ Prof. ○ Dr.                                              |
| Family Name*          | Tanaka                                                     |
| Given Name*           | Taro                                                       |
| Middle Name           |                                                            |
| Affiliation(Company)* | XXX Company                                                |
| Department            | XXX Department                                             |
| Position              | Chief                                                      |
| Contact*              | ● Office ○ Home                                            |
| Street*               | 1-5-18, Sarugakucho                                        |
| City*                 | Chiyoda-ku                                                 |
| State/Province/Region | Токуо                                                      |
| Zip/Postal Code*      | 101-8449                                                   |
| Country/Region *      | Japan 🗸                                                    |
| Phone*                | + 81 - 3-3219-3541 (ex.) +81-3-3219-3541<br>(country code) |
| Fax                   | + 81 - 3-3219-3577 (ex.) +81-3-3219-3577<br>(country code) |
| E-mail*               | apsmi2016_reg@ics-inc.co.jp                                |
| E-mail*(to confirm)   | apsmi2016_reg@ics-inc.co.jp                                |

| タイトル  | 大学の先生はProf. 博士号がある方はDr.<br>どちらでもない場合、男性はMr. 女性はMs.です |
|-------|------------------------------------------------------|
| 姓     |                                                      |
| 名     |                                                      |
| (ミドルネ | ーム)                                                  |
| 所属(会  | 社名)                                                  |
| (部門)  |                                                      |
| (役職)  |                                                      |
| 勤務先住  | 所/個人住所                                               |
| 住所(番  | 地)                                                   |
| 市区町村  |                                                      |
| 都道府県  |                                                      |
| 郵便番号  |                                                      |
| 国     |                                                      |
| 電話番号  | ・日本の国番号は81です。                                        |
| (FAX) | 日本の国番号は81です。                                         |
| メールアド | レス (確認のため再度入力ください)                                   |

# 2)-2同伴者入力 項目

| Accompanying Person                       |                                                                                                    | 同伴者(50,000円、参加者の家族のみ)の有無を選択ください。                                                       |
|-------------------------------------------|----------------------------------------------------------------------------------------------------|----------------------------------------------------------------------------------------|
| Do you have accompany *                   | ● Yes O No<br>* Please note that accompanying person is limited to participant's family<br>NOT get Congress bag (program book, APSMI Country report, memo part<br>If they would like to have Congress bag, please have register as "Partic                                                                                                    | *同伴者にはコングレスバックのお渡しはありません。<br>コングレスバックが必要な場合は「参加者」登録にてお願いいたします。<br>「No」の場合は、以下の入力は不要です。 |
| Title *                                   | O Mr. ● Ms.                                                                                                    | 肩書き 男性はMr. 女性はMs.です                                                                    |
| Family Name *                             | Nakamura                                                                                                    | 姓                                                                                      |
| Given Name *                              | Hanako                                                                                                    |                                                                                        |
| Middle Name                               |                                                                                                    | 名                                                                                      |
| 2)-3参加登錡                                  | 料金項目                                                                                                    | (ミドルネーム)                                                                               |
| Fee                                       |                                                                                                    | 登録時の参加登録料全が表示されます                                                                      |
| Participant                               | JPY100,000 : Early-bird rate (Paid by July 29, 2016)                                                                                                    | *同伴者を選択された場合は同伴者料金も表示されます。                                                             |
| Accompnying Person                        | JPY50,000                                                                                                    |                                                                                        |
| Payment Information                       |                                                                                                    | 参加登録料金の振込み先の情報が表示されます。                                                                 |
|                                           | Please make your transfer to the following account:<br>The Bank of Tokyo-Mitsubishi UFJ, Ltd.<br>Shin-Marunouchi Branch<br>1-4-1 Marunouchi, Chiyoda-ku, Tokyo, 100-0005 Japan<br>Tel: +81-3-3211-2473<br>Account Name: APSMI2016<br>Account No.: (Ordinary Account): 3387740<br>SWIFT Code: BOTKJPJT<br>*Any bank charges including the ones of paying banks or intermediary b | banks should be borne by the applicants.                                               |
|                                           | Please fill in your fixed bank transfer information.<br>If it is unfixed or not sure, you do not need to fill in                                                                                                    | 既に参加登録料を振り込まれた、または振込み予定日が確定している<br>場合は以下入力ください。未定の場合は未記入で構いません。                        |
| Name of remitter                          | Tanaka Taro                                                                                                    | 振込人名                                                                                   |
| Name of bank where you make<br>remittance | XXX Bank                                                                                                    | 送金元銀行名                                                                                 |
| Date of remittance                        | Month 6 V Day 24 V Year 2016 V                                                                                                    | 振込み日時(予定日)                                                                             |

# 2)-4質問項目

| Questionaire                                                    |                                                                                                    |
|-----------------------------------------------------------------|----------------------------------------------------------------------------------------------------|
| 1) Will you attend the<br>Welcome Reception on<br>October 12? * | Attend O Attend with accompaying person O NOT attend                                                                                                    |
| 2) Will you attend the Gala<br>Dinner on October 13? *          | Attend O Attend with accompaying person O NOT attend                                                                                                    |
| 3) Will you need Lunch?                                         | ☑ October 13 ☑ October 14                                                                                                    |
| 3)-2 Will your accompanying<br>person need Lunch?               | <questionnaire accompanying="" for="" have="" participant="" person="" the="" who=""> <ul> <li>October 13</li> <li>October 14</li> </ul></questionnaire>          |
| 4) Dietary Requirement *                                        | Normal Meal     O Vegetarian Meal     O Allergy-details                                                                                                    |
| 4)-2 Dietary Requirement for<br>your accompanying person *      | <questionnaire accompanying="" for="" have="" participant="" person="" the="" who=""><br/>O Normal Meal O Vegetarian Meal O Allergy-details Haral</questionnaire> |
| 1)ウェルカム<br>〇参加                                                  | ムレセプション(10/12)出欠<br>○同伴者と参加 ○不参加                                                                                                    |
| 2)ガラディ:<br>○参加                                                  | (10/13)出欠<br>○同伴者と参加 ○不参加                                                                                                    |
| 3)ラン <del>チ希</del><br>〇10/2                                     | 望<br>.3 〇10/14                                                                                                    |
| 3)-2同伴<br>〇10/:                                                 | 当ランチ希望(同伴者がいる場合のみ表示)<br>.3 ○10/14                                                                                                    |
| 4)食事の<br>○普通食                                                   | 寝望<br>○ベジタリアン食○アレルギー:詳細[     ]                                                                                                    |
| 4)-2同伴<br>○普通食                                                  | 当食事の要望(同伴者がいる場合のみ表示)<br>○ベジタリアン食○アレルギー:詳細[    ]                                                                                                    |
|                                                                 | next と記質問項目にご入力のうえ、"next"をクリックし                                                                                                    |

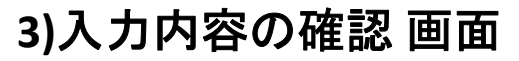

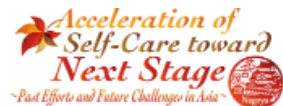

Confirmation screen for your registration

Participant Title

Ob/

Fax

Title

Fee

EA

"Your registration has not been completed yet. Please be sure to click the [3ubmit] button to complete the procedure.

11th WSMI Asia-Pacific Regional Conference 3rd APSMI General Assembly Meeting 13 -14 October, 2016

## 登録はまだ完了していません 入力内容に間違いがないか確認のうえ、"Submit"をクリックしてください

Mr. Family Name Tanaka Given Name\* Taro Middle Name XXX Company Affiliation(Company) XXX Departmen Department Position Chief Office Contact Street\* 1-5-18, Sarugakuch Chlyoda-ku State/Province/Region Tokyo Zip/Postal Code 101-8449 Country/Region Japan Phone\* 81 3-3219-3541 81 3-3219-3577 E-mail\* apsmi2016\_regiones-inc.co.jp Accompanying Person Do you have accompany?" Yes Ms. Family Name Tanaka Given Name Hanako Middle Name JPY100,000 Participant\* Accompnying Person JPY50,000 Payment Information Name of remitter Tanaka Taro XXX Bank Name of bank where you make remittance 03/15/2016 Date of remittance Questionaire 1) Will you attend the Welcome Reception on October 12? Attend 2) Will you attend the Gala Dinner on October 13? Attend 3) Will you need Lunch? October 13 October 3)-2 Will your accompanying person need Lunch? October 13 October 4) Dietary Requirement \* Normal Meal 4)-2 Dietary Requirement for your accompanying person Normal Meal Back Submit AP8MI2016 Registration Office CR Ch Ch TE

入力内容に問題がなければ、"Submit"をクリックしてください 入力内容を修正したい場合は、"Back"をクリックしてください

\*ブラウザの戻るボタンは利用しないでください

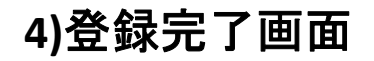

Submission Form > Confirm > Complete

## Acceleration of Self-Care toward Next Stage ~Past Efforts and Future Challenges in Asia~

11<sup>th</sup> WSMI Asia-Pacific Regional Conference 3<sup>rd</sup> APSMI General Assembly Meeting 13 -14 October, 2016

### **Completion Registration**

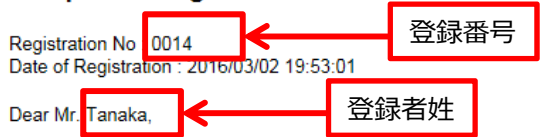

Thank you for your registration for APSMI2016. Your registration number is 0014

### Reply E-mail

A confirmation will be sent to the registered e-mail address automatically. If no response has been made within 24 hours, please contact the Registration Office.

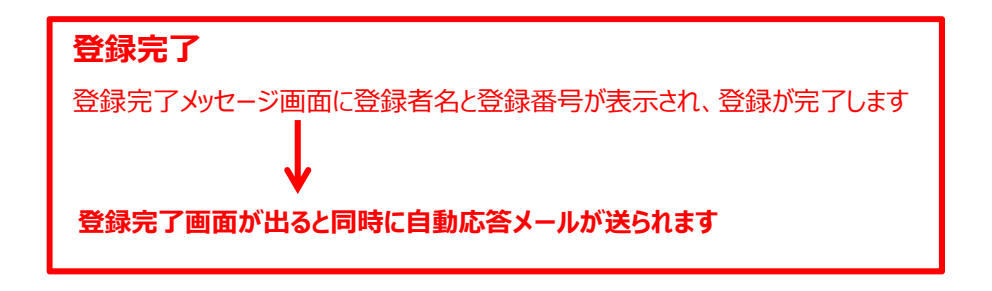

### **Registration Correction**

If there is anything to be changed or corrected on your registration data, please contact the Registration Office.

### Accommodation Booking

If you would like to proceed to accommodation booking, please click here.

For any inquiries about registration submission, please contact: APSMI2016 Registration Office c/o ICS Convention Design, Inc. Chiyoda Bldg., 1-5-18, Sarugakucho, Chiyoda-ku, Tokyo 101-8449, Japan TEL: +81-3-3219-3600 FAX: +81-3-5283-7256 E-mail: apsmi2016\_reg@ics-inc.co.jp

24時間以内に登録したメールアドレス宛に自動応答メールが送られます メールが届かない場合は、登録事務局(<u>apsmi2016 reg@itbcom.co.jp</u>)までご連絡ください また、入力内容の修正を行いたい場合も事務局までご連絡ください